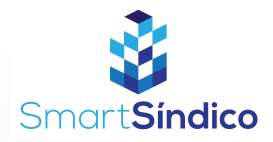

# Emitir boletos

Siga o passo-a-passo abaixo

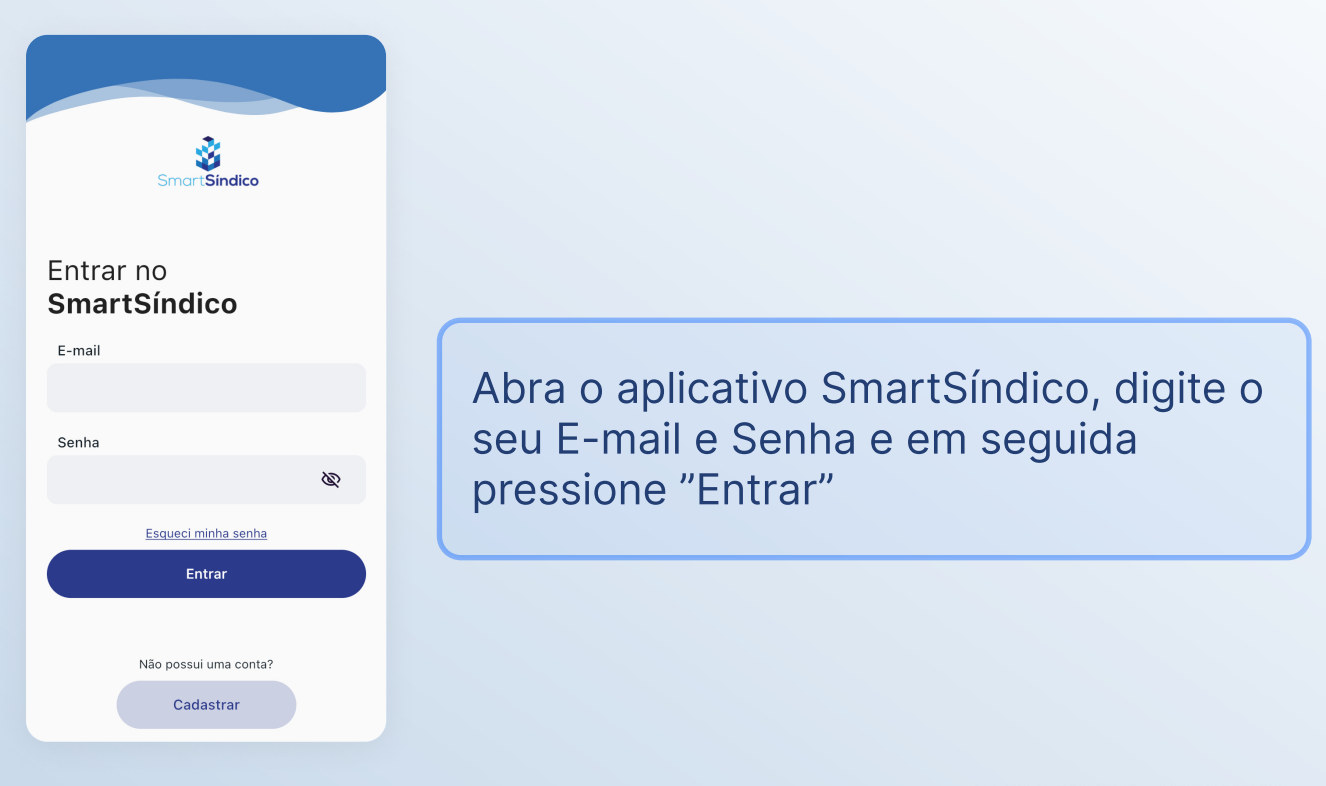

Pressione o ícone de "Financeiro" no menu inferior

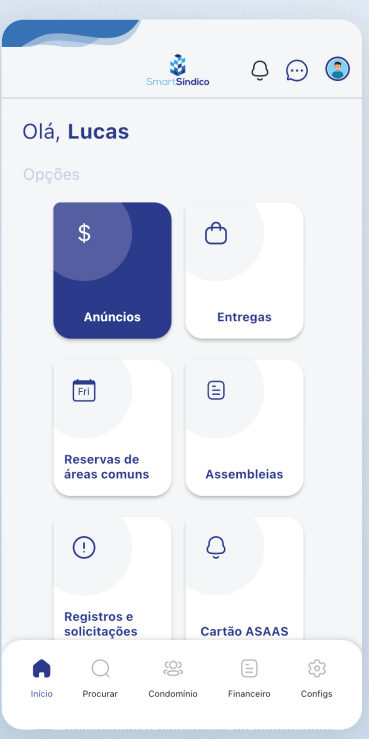

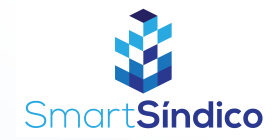

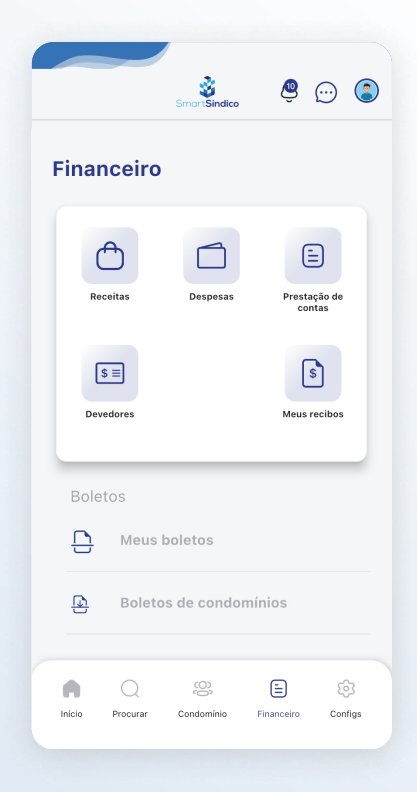

### Para emitir um boleto de uma receita, pressione o ícone de "Receitas"

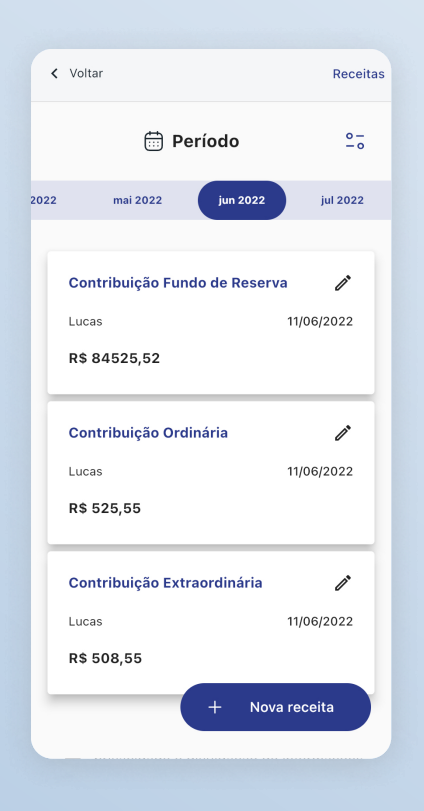

#### Selecione a receita que deseja utilizar

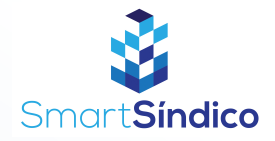

| < Voltar                    | Editar receita |
|-----------------------------|----------------|
| Pagador                     |                |
| Lucas                       |                |
| Classificação               |                |
| Rateio                      |                |
| Histórico                   |                |
|                             |                |
| Observação                  |                |
| Rateio lançado em 6/11/2022 |                |
|                             |                |
| Editar                      |                |
| Emitir boleto               |                |
| Excluir                     |                |
|                             |                |

## Clique no botão "Emitir boleto" na parte inferior da página

Selecione para o boleto desejada e pressione no botão "Emitir boleto"

| <  | Voltar                      | Editar receita |
|----|-----------------------------|----------------|
| ۲  | agador                      |                |
|    | Lucas                       |                |
| С  | lassificação                |                |
|    | Rateio                      |                |
| H  | listórico                   |                |
|    |                             |                |
| С  | bservação                   |                |
| I  | Rateio lançado em 6/11/2022 |                |
|    |                             |                |
|    |                             |                |
| Da | ita para boleto             |                |
| s  | Selecionar                  |                |
|    | Emitir boleto               |                |
|    |                             |                |

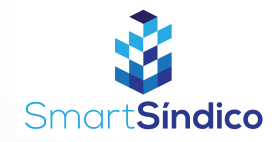

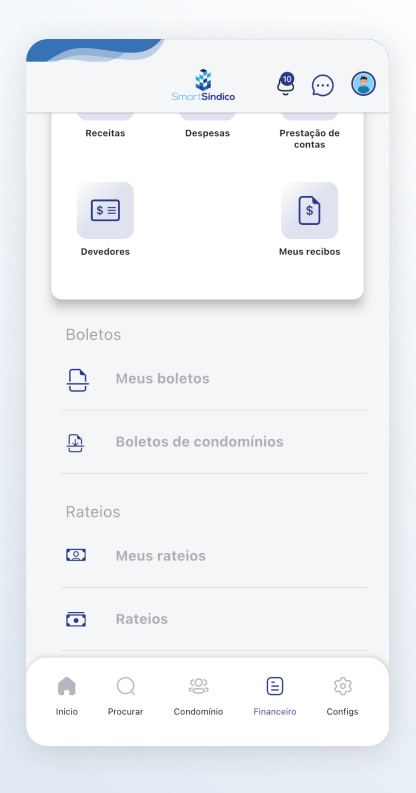

Caso queira emitir o boleto de um rateio, pressione em "Rateios" na página de "Financeiro"

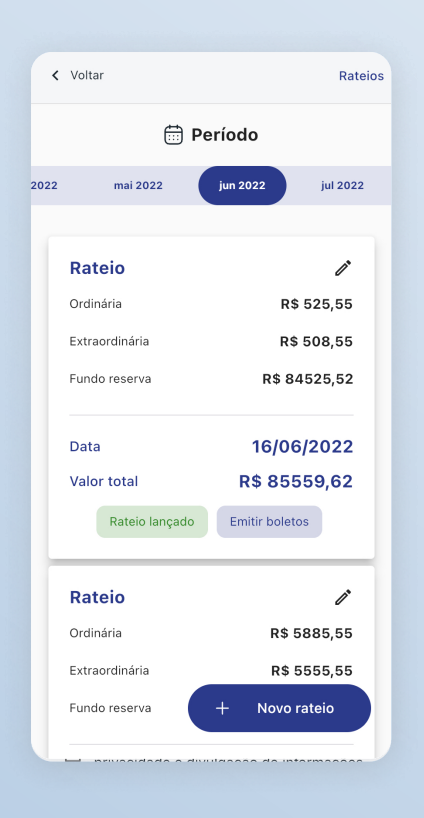

#### Selecione o rateio desejado

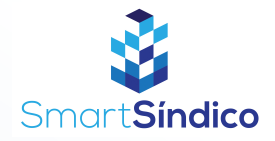

| < Voltar          | Detalhes rateio |
|-------------------|-----------------|
| Tipo de rateio    |                 |
| Valor por unidade |                 |
| Ordinária         |                 |
| R\$ 525,55        |                 |
| Extraordinária    |                 |
| R\$ 508,55        |                 |
| Fundo de reserva  |                 |
| R\$ 84.525,52     |                 |
| Data              |                 |
| 16/06/2022        |                 |
|                   |                 |
|                   |                 |
| Emitir boletos    |                 |
|                   |                 |

### Clique no botão de "Emitir boletos"